## Wrap

Étape 1 : Créer des éléments à répéter

- 1. Crée 6 rectangles ou composants (boutons, cartes...)
  - Ex : 6 rectangles de 100px x 100px
  - Tu peux leur donner une couleur pour bien les distinguer

Étape 2 : Grouper avec Auto Layout

- 1. Sélectionne tous les rectangles
- 2. Fais Shift + A ou clique sur "Auto Layout" dans le panneau de droite

Tu as maintenant une frame avec Auto Layout

Étape 3 : Configurer le Auto Layout pour activer le wrap 1. Direction : Horizontal

Dans le panneau droit, choisis :

- Direction : Horizontal (default)
- Spacing between items : 16 px (ou ce que tu veux)
- Padding (facultatif) : ajoute du padding si besoin autour

2. Définir une largeur fixe pour la frame parent

- Sélectionne le frame contenant les éléments
- Active une largeur fixe, ex : 300px

Une fois la largeur trop petite pour contenir tous les éléments en une ligne, Figma va automatiquement "wraper" les éléments à la ligne suivante.

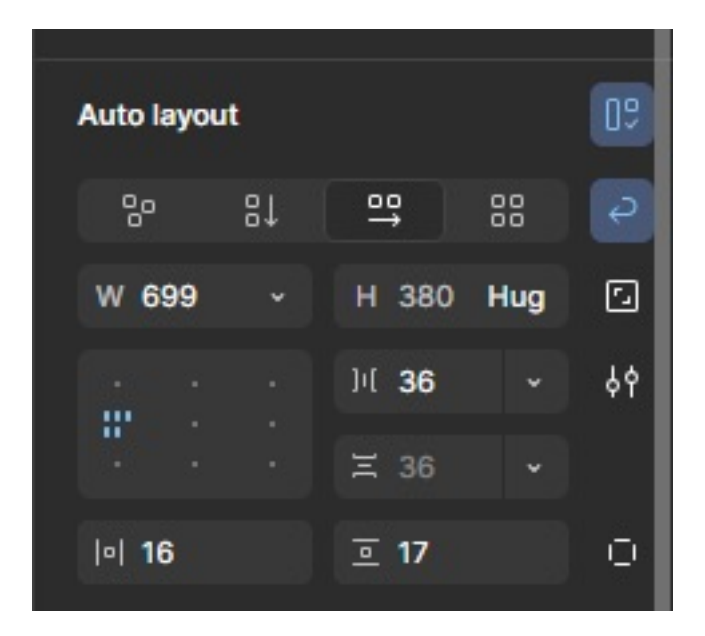

A Wrap ne s'active que si la direction est horizontale et la taille du conteneur est limitée.